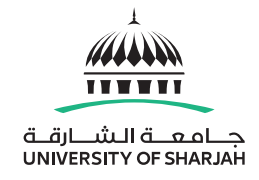

### WELCOME Asset Management System Asset Transfer Guidelines

#### 1. Access the Asset Management System:

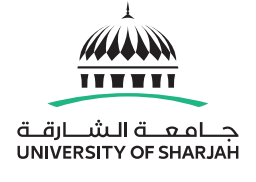

#### Navigate to URL <u>https://assetsms.sharjah.ac.ae</u> or login from MYUOSPORTAL.

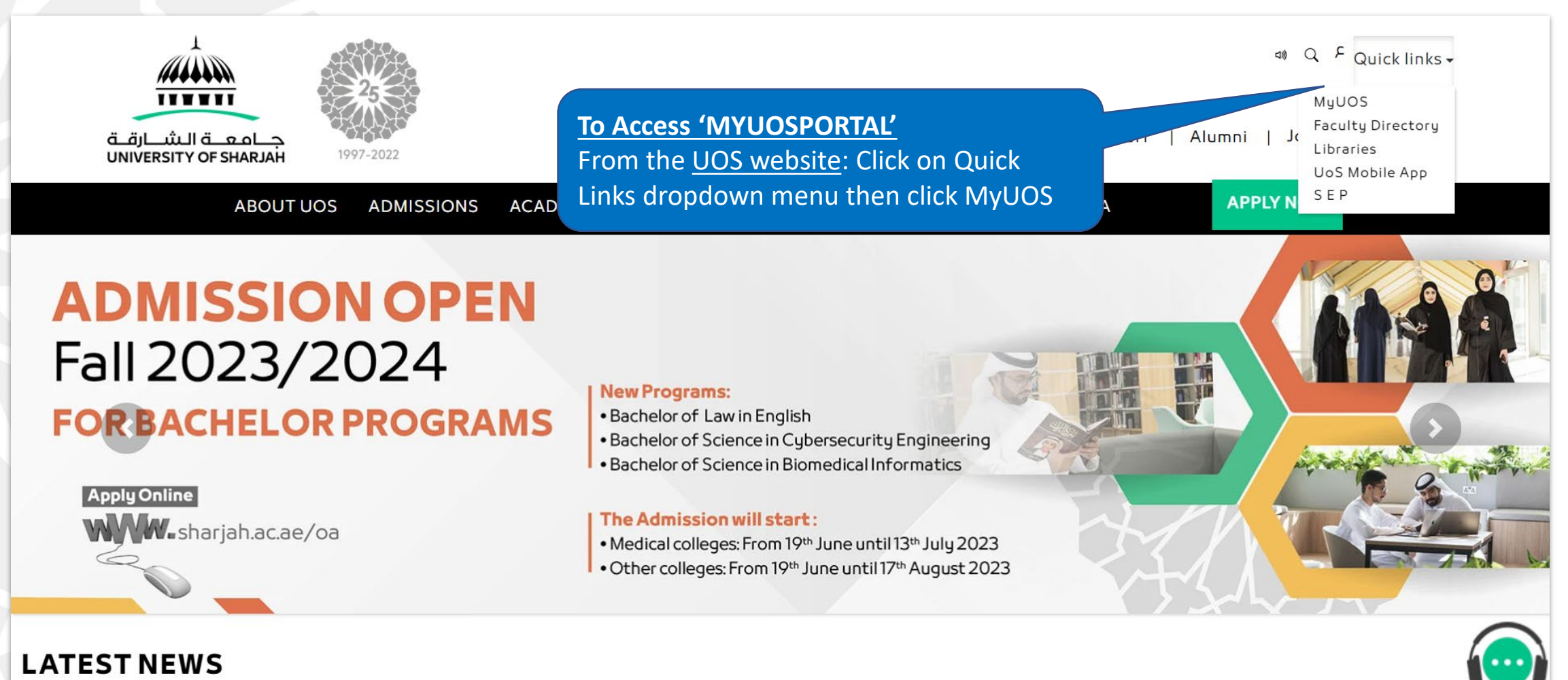

1. Access the Asset Management System:

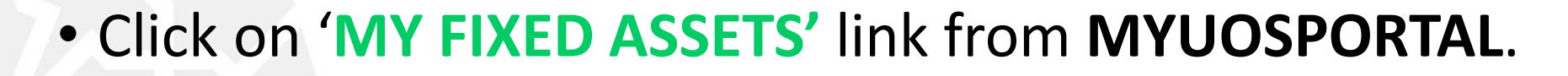

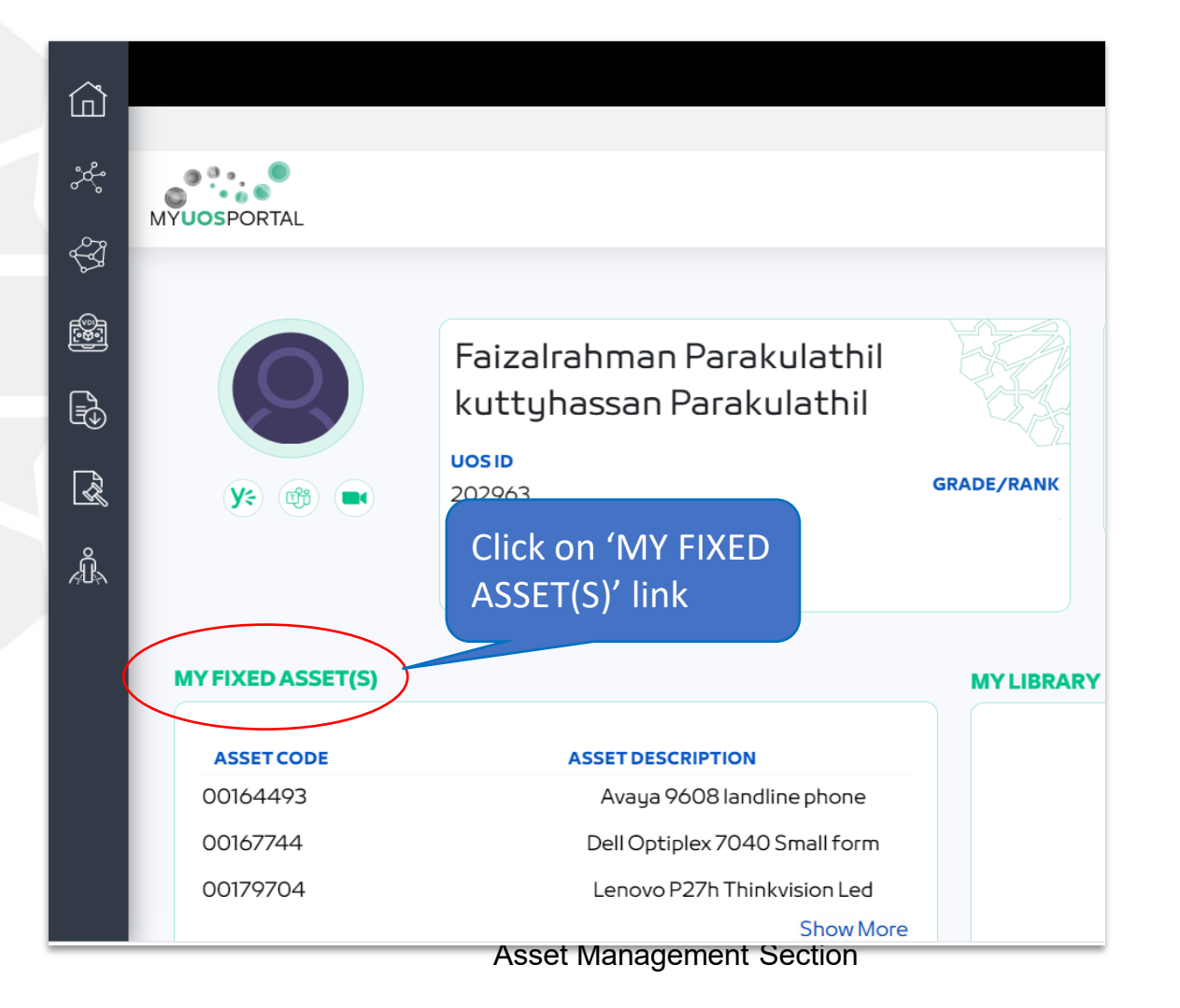

جامعة الشارقة UNIVERSITY OF SHARJAH

#### 2. Home Page

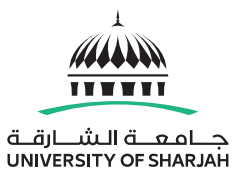

 You will be greeted with Asset Management System Home page as indicated below

|   | Lad a sol            | Smart Assets Asset Management System |
|---|----------------------|--------------------------------------|
| ŀ | Masters              | Home                                 |
|   | Transactions 🛛 😵     |                                      |
|   | Request/Release      |                                      |
|   | Approvals/Rejections |                                      |
|   | liews                |                                      |
|   | Panorts              |                                      |
|   | Settings             |                                      |
|   | Tagging              |                                      |
|   | lagging              |                                      |
|   |                      | d. university of statement           |
|   |                      |                                      |
|   |                      | Show My Assets                       |
|   |                      |                                      |
|   |                      |                                      |
|   |                      |                                      |
|   |                      |                                      |
|   |                      |                                      |
|   |                      |                                      |
|   |                      |                                      |
|   |                      |                                      |
|   |                      |                                      |
|   | 1                    | Asset Management Section 4           |

#### 3. Menu

To initiate the transfer of the asset between locations / custodians / departments, navigate to the Transaction Menu and select the Asset Movement sub-menu, as indicated below.

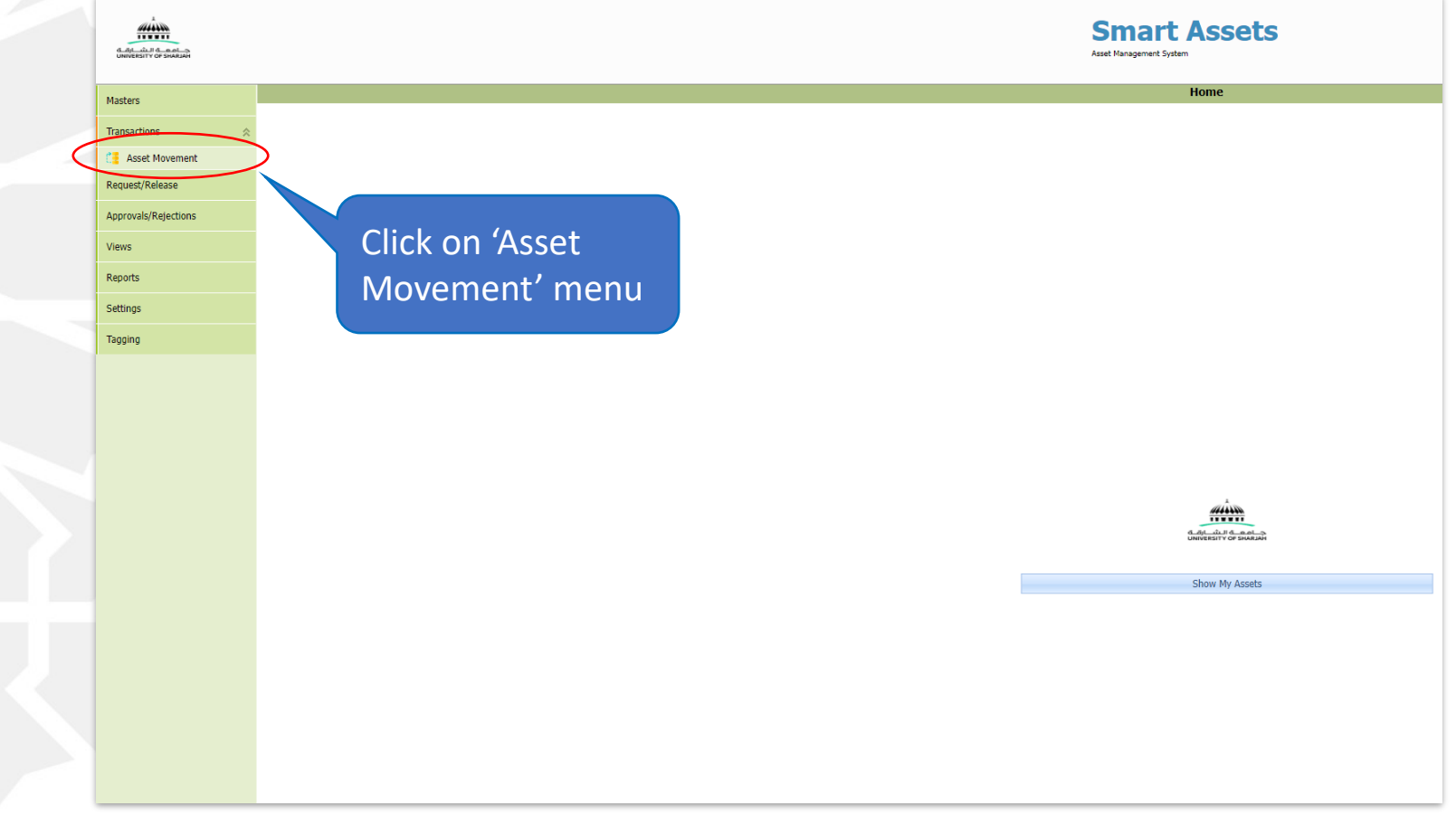

#### 4. Asset List

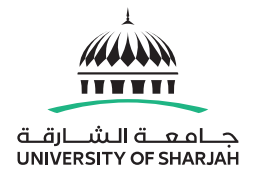

• Within the Movement Screen, you will find a list displaying all assets currently registered under the user login. To proceed with the transfer, locate and select the specific asset from the asset list.

| Masters                                                                                                    |                              |                      |                                            |                                                   |                    |                                          |                       |                        |           |              |           |                              |
|----------------------------------------------------------------------------------------------------|------------------------------|----------------------|--------------------------------------------|---------------------------------------------------|--------------------|------------------------------------------|-----------------------|------------------------|-----------|--------------|-----------|------------------------------|
| Aster Novement         Aster Novement         Aster Novement <th co<="" th=""><th></th></th> |                              |                      |                                            | <th></th>                                         |                    |                                          |                       |                        |           |              |           |                              |
| C Asset Movement                                                                                                    | Diag a column neader nere co | group by that column |                                            |                                                   | Cate               | anties                                   |                       |                        |           | Locations    |           |                              |
| Request/Release                                                                                                    |                              |                      | Description                                |                                                   | Category Name      | L1 Category Name                         |                       |                        | Building  |              |           | Department 🔽                 |
| Approvals/Rejections                                                                                                    |                              |                      | ۶<br>۲                                     | ?                                                 | \$                 | 8                                        | 7                     | Ŷ                      | Ŷ         | Ŷ            | 8         | ♥                            |
| Views                                                                                                    |                              | 00179704             | Lenovo P27h Thinkvision Led<br>Monitor     | Store22                                           | IT Equipment       | 110301 - Computer Hardware               | University of Sharjah | UOS Sharjah Campus     | New Store | Ground floor | NS OFFICE | Asset Management Section Ra  |
| Reports                                                                                                    |                              | 00213398             | LENOVO THINKPAD L15<br>NOTEBOOK LAPTOP     |                                                   | IT Equipment       | 110301 - Computer Hardware               | University of Sharjah | UOS Sharjah Campus     | New Store | Ground floor | NS OFFICE | Asset Management Section Fak |
| Sattings                                                                                                    | ( ∞ )                        |                      | Dell Optiplex 7040 Small form<br>Factor PC |                                                   |                    |                                          |                       |                        |           |              |           | Asset Management Section     |
| Seconds                                                                                                    |                              |                      |                                            |                                                   |                    |                                          |                       |                        |           |              |           |                              |
|                                                                                                    | Tabl roug selected: 1        | Seth                 | elect Asse<br>e list                       | ts from                                           |                    |                                          |                       |                        |           |              |           |                              |
|                                                                                                    | Total rows selected: 1.      |                      |                                            | SELECT DESTINATI<br>Company<br>Floor<br>Custodian | ON LOCATION / CUST | ODIAN<br>Site<br>Room<br>Movement Reason |                       | Building<br>Department |           |              |           | Nove Nove                    |

#### 5. Asset Transfer Request

 The following are the various scenarios in which asset transfers can be conducted.

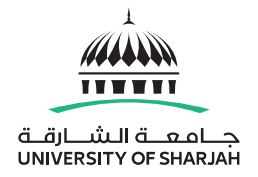

## Transfer to different Location

# Transfer to a different Custodian

- To change Asset custodian only, select same location but specify new Custodian.
- To change Asset Location but same Custodian, select new location and select same custodian.
- You can also transfer assets in new location and new custodian by specifying on corresponding dropdown list

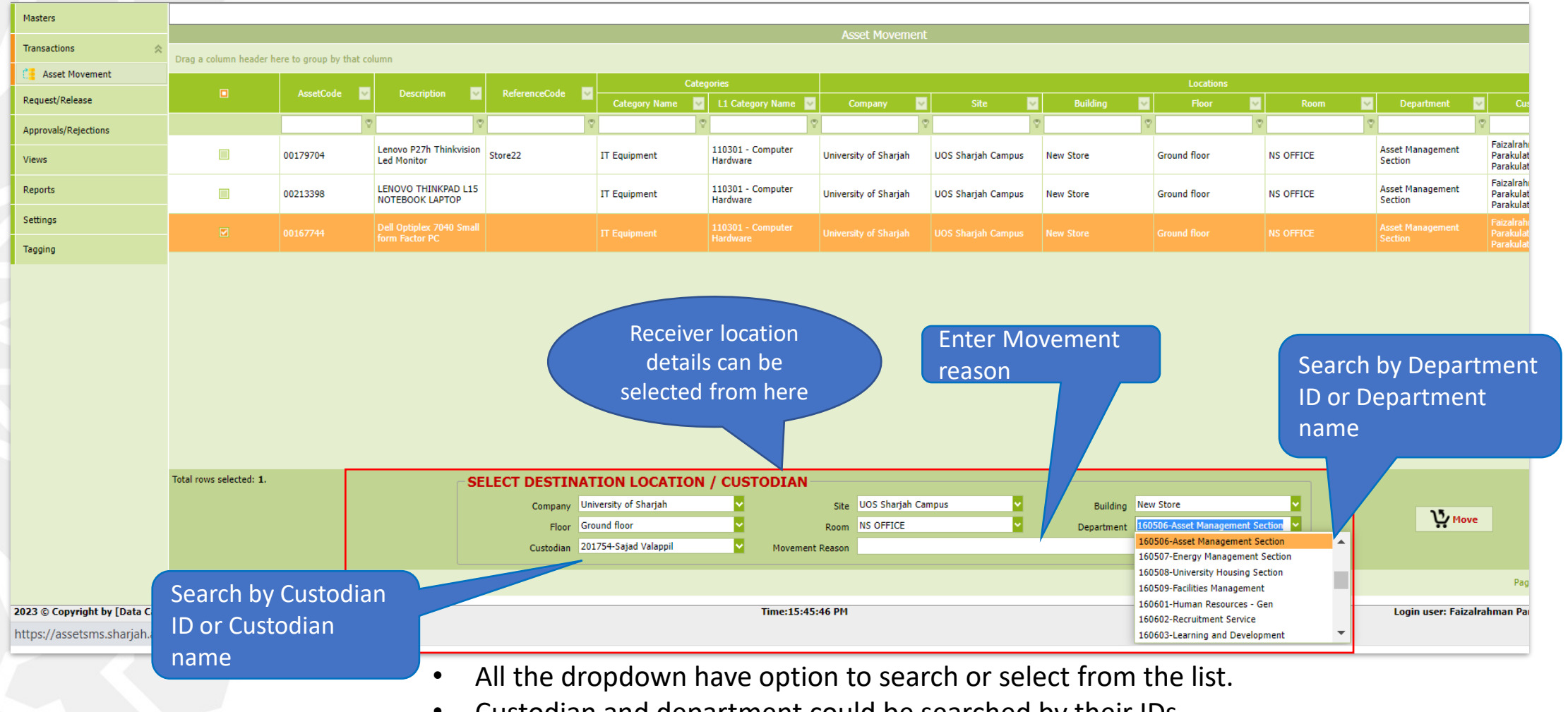

- Custodian and department could be searched by their IDs.
- A Movement Reason text box is provided for the user to specify the reason for Movement

TTTTT

#### 5. Assets Transfer Request

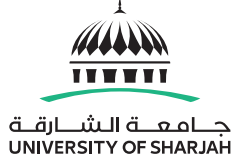

 After filling the required information, click the 'Move' button. This action will trigger an email notification to the receiver, prompting them to proceed with the approval process.

| Masters                                                        |                                         |               |                                            |                           |                                   |                               |                          |                    |            |                                                                                                    |                                |                             |                                      |  |  |  |  |  |  |
|----------------------------------------------------------------|-----------------------------------------|---------------|--------------------------------------------|---------------------------|-----------------------------------|-------------------------------|--------------------------|--------------------|------------|----------------------------------------------------------------------------------------------------|--------------------------------|-----------------------------|--------------------------------------|--|--|--|--|--|--|
| Transactions 🔗                                                 |                                         |               |                                            |                           |                                   | Asset Movement                | Asset Movement           |                    |            |                                                                                                    |                                |                             |                                      |  |  |  |  |  |  |
| Drag a column header here to group by that column              |                                         |               |                                            |                           |                                   |                               |                          |                    |            |                                                                                                    |                                |                             |                                      |  |  |  |  |  |  |
| Paguert/Palazca                                                |                                         | AssetCode 🛛 💌 | Description 🔽                              | ReferenceCode 🛛 💆         | Cat                               | egories                       |                          |                    |            | Locations                                                                                                 | -                              | -                           |                                      |  |  |  |  |  |  |
| Requesty Release                                               |                                         |               | ) (0)                                      |                           | Category Name                     | L1 Category Name              | Company                  | Site               | Building   | Floor                                                                                                    | Room                           | Department                  | Cus                                  |  |  |  |  |  |  |
| Approvals/Rejections                                           |                                         | ¥             | · · · · · · · · · · · · · ·                |                           | ×                                 | × ×                           |                          |                    |            | ×                                                                                                    | ×                              | ×                           | Faizalrah                            |  |  |  |  |  |  |
| Views                                                          |                                         | 00179704      | Lenovo P27h Thinkvision<br>Led Monitor     | Store22                   | IT Equipment                      | 110301 - Computer<br>Hardware | University of Sharjah    | UOS Sharjah Campus | New Store  | Ground floor                                                                                              | NS OFFICE                      | Asset Management<br>Section | Parakulat<br>Parakulat               |  |  |  |  |  |  |
| Reports                                                        |                                         | 00213398      | LENOVO THINKPAD L15<br>NOTEBOOK LAPTOP     |                           | IT Equipment                      | 110301 - Computer<br>Hardware | University of Sharjah    | UOS Sharjah Campus | New Store  | Ground floor                                                                                              | NS OFFICE                      | Asset Management<br>Section | Faizalrahı<br>Parakulat<br>Parakulat |  |  |  |  |  |  |
| Settings                                                       |                                         |               | Dell Optiplex 7040 Small<br>form Factor PC |                           |                                   | 110301 - Computer<br>Hardware |                          |                    |            |                                                                                                    |                                | Asset Management<br>Section | Faizalrahı<br>Parakulat              |  |  |  |  |  |  |
| Tagging                                                        |                                         |               |                                            |                           |                                   |                               |                          |                    |            |                                                                                                    |                                |                             | Parakulat                            |  |  |  |  |  |  |
|                                                                | Total rows selected: 1.                 |               |                                            |                           |                                   |                               |                          |                    |            |                                                                                                    | Click                          | on Move k                   | outton                               |  |  |  |  |  |  |
|                                                                |                                         |               | 31                                         | Company Un                | iversity of Sharjah               |                               | Site UOS Sharjah Ca      | mpus 🔽             | Building   | New Store                                                                                                 | <u>▼</u>                       |                             |                                      |  |  |  |  |  |  |
|                                                                |                                         |               |                                            | Floor Gro<br>Custodian 20 | ound floor<br>1754-Sajad Valappil | ✓ Movement                    | Room NS OFFICE<br>Reason | <b>2</b>           | Department | 160506-Asset Manageme<br>160506-Asset Manageme<br>160507-Energy Manager                                   | ent Section                    | Mov                         | e                                    |  |  |  |  |  |  |
|                                                                | Page 1 of 1 (3 items)                   | 1 🛙           |                                            |                           |                                   |                               |                          |                    |            | 160508-University Housi<br>160509-Facilities Manage                                                       | ng Section<br>ement            |                             | Pag                                  |  |  |  |  |  |  |
| 2023 © Copyright by [Data Capt<br>https://assetsms.sharjah.ac. | u <b>re Systems]</b><br>ae/Default.aspx |               |                                            |                           |                                   | Time:15:45:                   | 46 PM                    |                    |            | <ul> <li>160601-Human Resource</li> <li>160602-Recruitment Ser</li> <li>160603-Learning and De</li> </ul> | es - Gen<br>vice<br>evelopment | Login user: Faiza           | alrahman Pai                         |  |  |  |  |  |  |

#### 6. Assets Transfer Request Success

 Upon a successful transfer request, a notification popup will appear, stating "Asset sent for Approval."

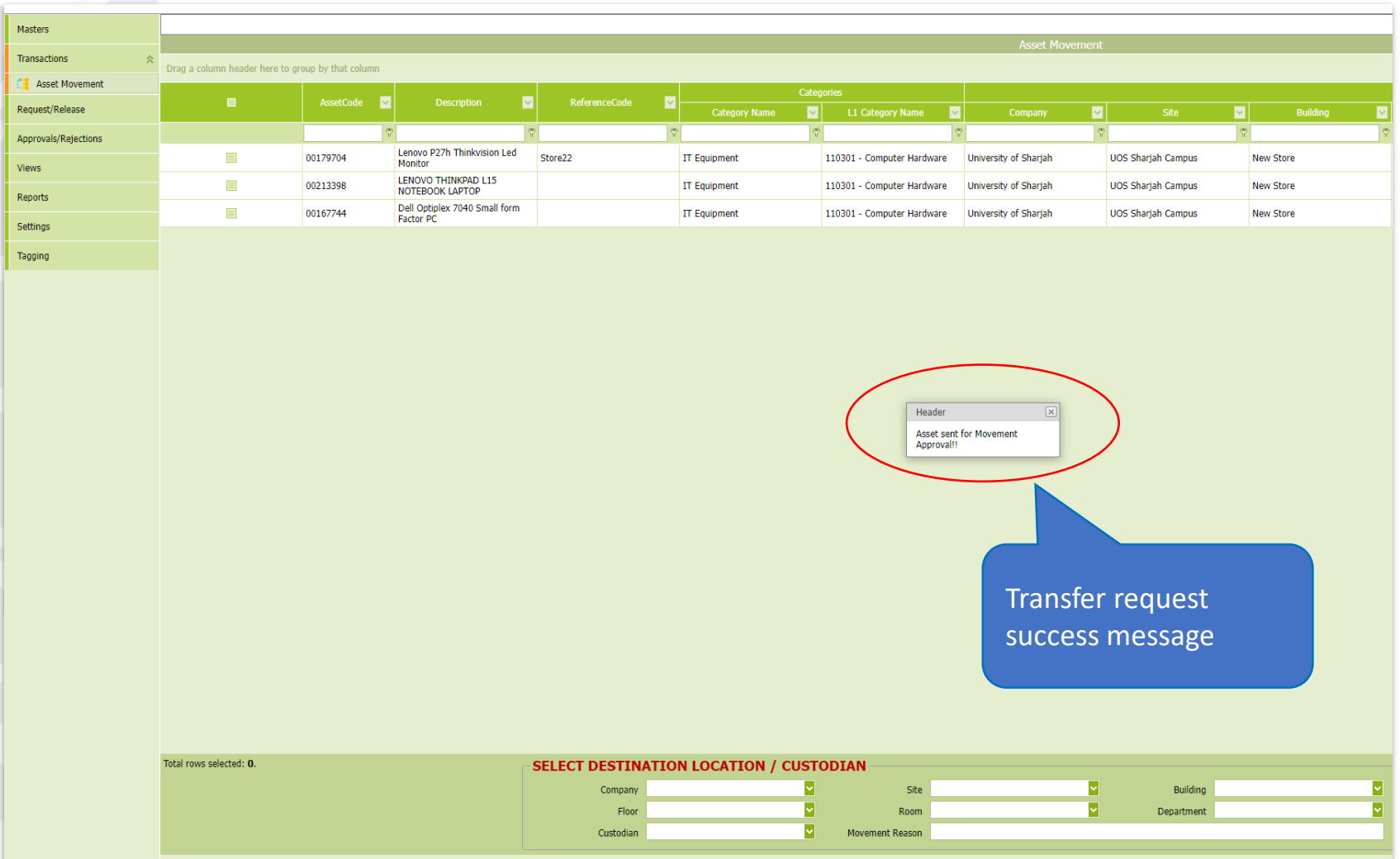

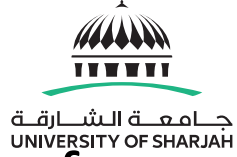

 The receiver will be greeted with a marquee message displayed at the top of the home page. To access the asset transfer approval screen, click on the marquee message, which will redirect to the approval page.

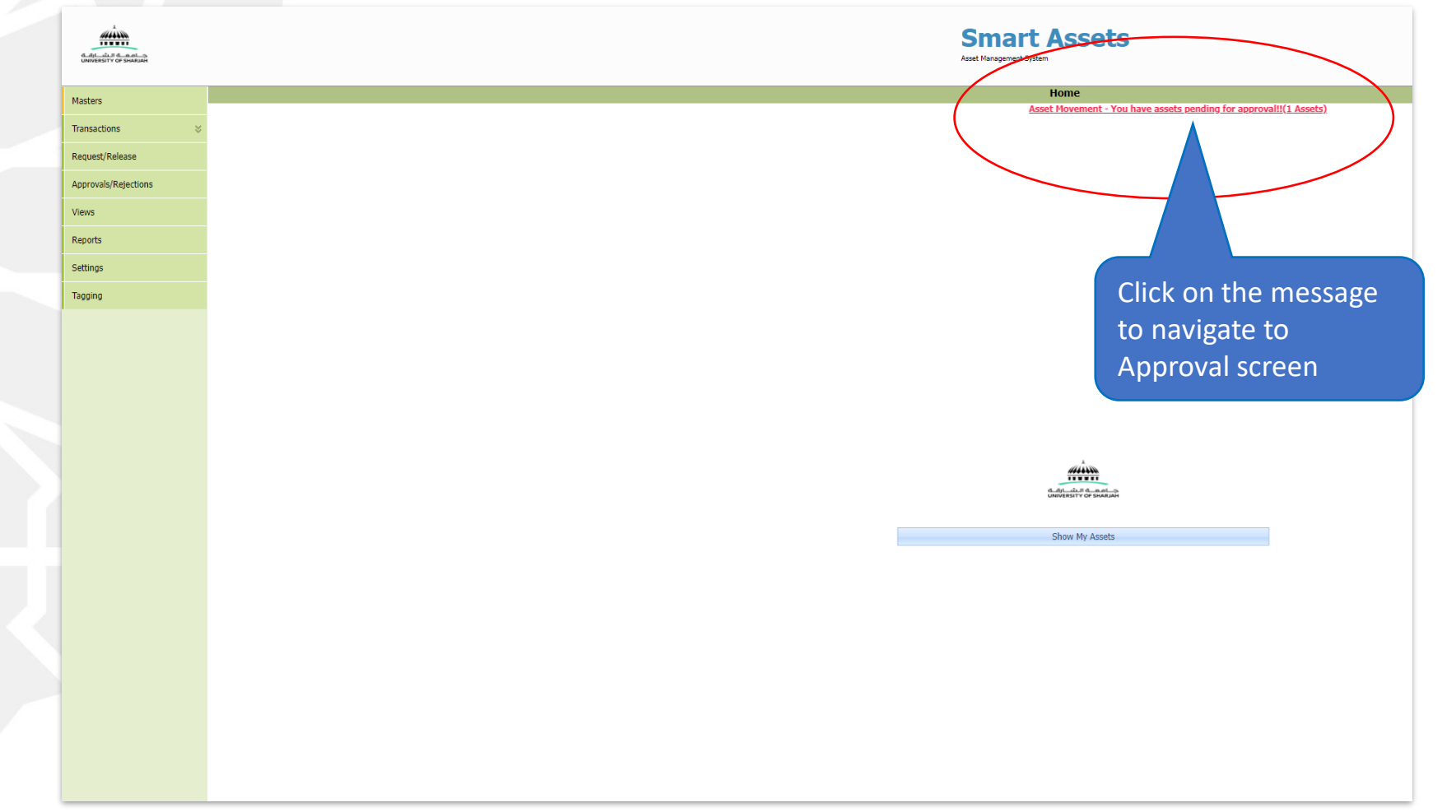

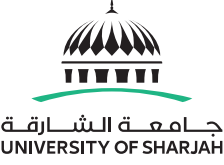

 The approval screen will present a list of pending assets for transfer as shown below.

| Masters              | Approve/Reject Movement |                                        |               |             |                          |                       |           |               |           |                       |                                             |                          |                       |           |              |           |                       |                |             |                 |                  |     |
|----------------------|-------------------------|----------------------------------------|---------------|-------------|--------------------------|-----------------------|-----------|---------------|-----------|-----------------------|---------------------------------------------|--------------------------|-----------------------|-----------|--------------|-----------|-----------------------|----------------|-------------|-----------------|------------------|-----|
| Transactions ×       |                         |                                        |               |             |                          |                       |           |               |           |                       |                                             |                          |                       |           |              |           |                       |                |             |                 |                  | _   |
| Dequest/Delesse      | Enter text to search    |                                        |               |             |                          |                       |           |               |           |                       |                                             |                          |                       |           |              |           |                       |                |             |                 |                  |     |
| Request/Release      | Drag a column header he | re to group by that column             |               |             |                          |                       |           |               |           |                       |                                             |                          |                       |           |              |           |                       |                |             |                 |                  |     |
| Approvals/Rejections | AssetCode               | Description                            | Movement Type | Moved Date  |                          |                       |           | From Location | Б         |                       |                                             |                          |                       | _         | To Locations |           |                       |                | Movement By | Movement Reaso  | r LastApproveLev | rel |
| Views                | C                       | 2                                      |               |             | Company                  | Site                  | Building  | Floor         | Room      | Department            | Custodian                                   | Company                  | Site                  | Building  | Floor        | Room      | Department            | Custodian      | 2           | 2               | 2                | •   |
| Reports              |                         |                                        |               |             |                          |                       |           |               |           | Asset                 | Faizalrahman                                |                          |                       |           |              | •         | Asset                 |                |             |                 |                  |     |
| Settings             | 00213398                | LENOVO THINKPAD L15<br>NOTEBOOK LAPTOP | PC MOVEMENT   | 19-Jun-2023 | University of<br>Sharjah | UOS Sharjah<br>Campus | New Store | Ground floor  | NS OFFICE | Management<br>Section | Parakulathil<br>kuttyhassan<br>Parakulathil | University of<br>Sharjah | UOS Sharjah<br>Campus | New Store | Ground floor | NS OFFICE | Management<br>Section | Sajad Valappil | 202963      | location change |                  | 0   |
| Tagging              |                         |                                        |               |             |                          |                       |           |               |           |                       |                                             |                          |                       |           |              |           |                       |                |             |                 |                  |     |
|                      |                         |                                        |               |             |                          |                       |           |               | As<br>tra | sets pe<br>nsfer a    | ending<br>approv                            | g for<br>val             |                       |           |              |           |                       |                |             |                 |                  |     |

Select the Asset you wish to approve or reject as part of Asset

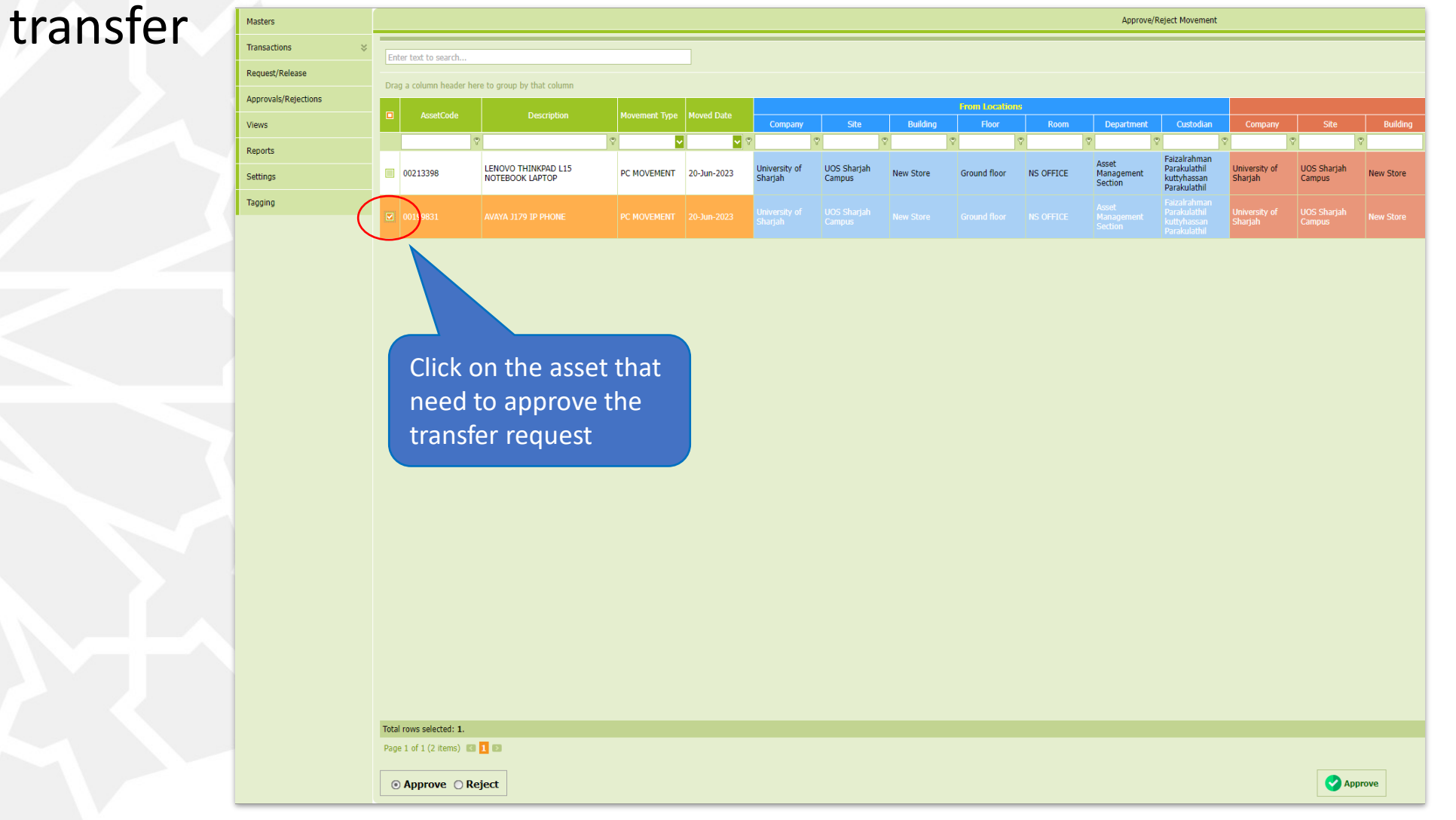

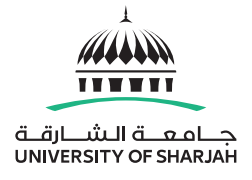

In the case of a valid transfer request, the user should select 'Approve' option followed by clicking the 'Approve' button located at the bottom of the page. Upon completion, the asset will be successfully transferred to the new custodian, and an email notification will be sent to both parties involved.

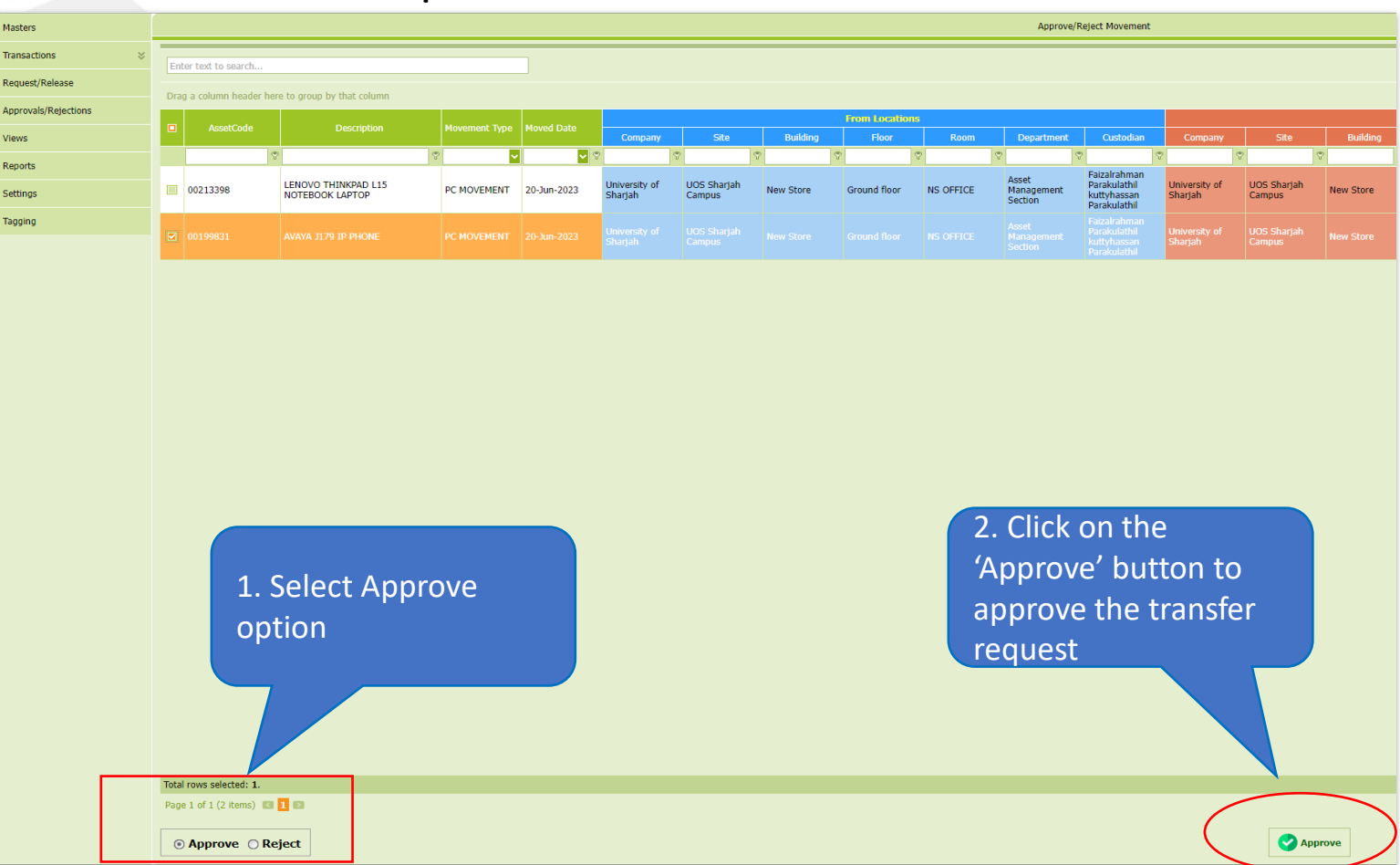

#### Asset Management Section

TTWWT

جــامعــة الـشــارقــة UNIVERSITY OF SHARJAH

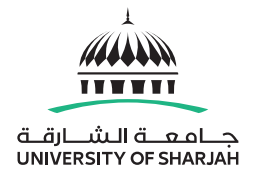

 Upon successful approval, an 'Approve Success!!' popup message will appear, confirming that the process has been completed.

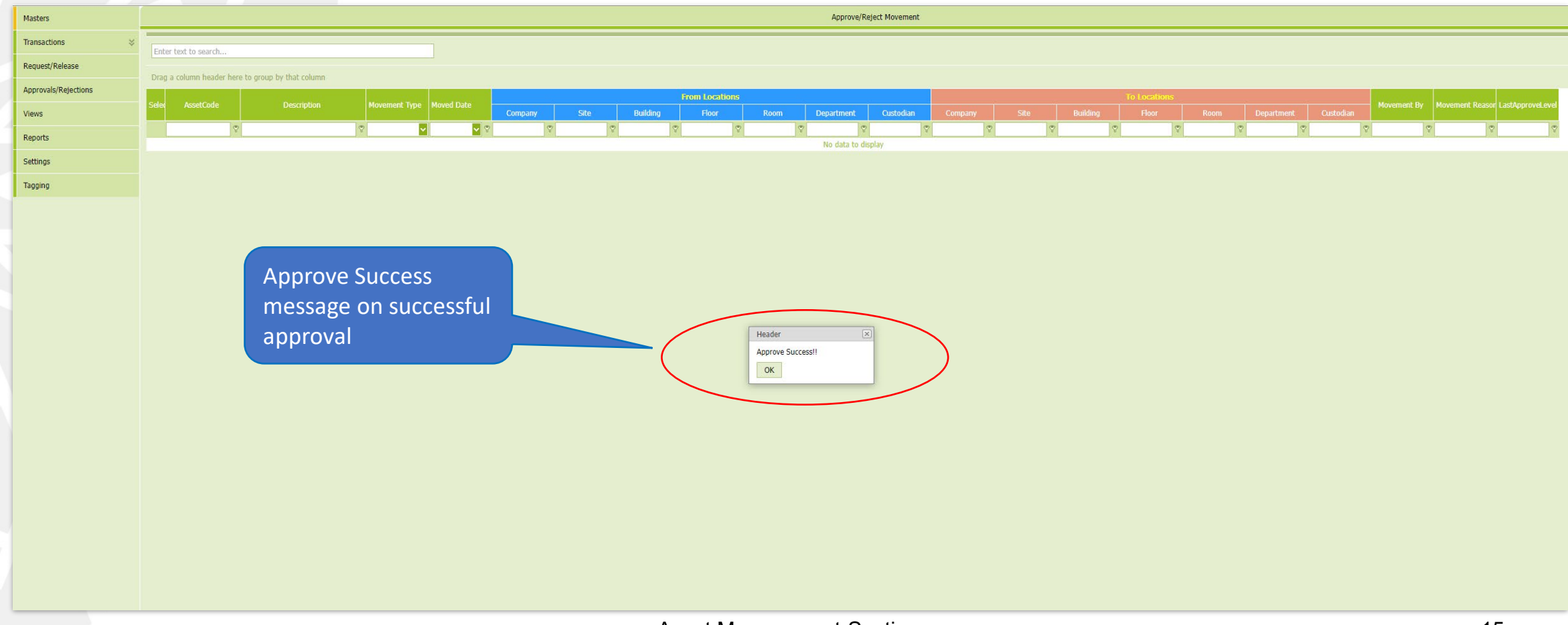

#### 9. Receiver - Assets Transfer Reject

• In case the request is invalid, the receiver should select reject option located at the bottom of the page. A 'Reject Reason' text box is provided for the user to specify the reason for rejection. Click on the Reject button to proceed.

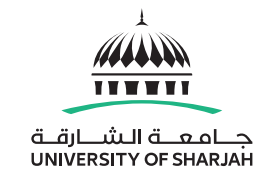

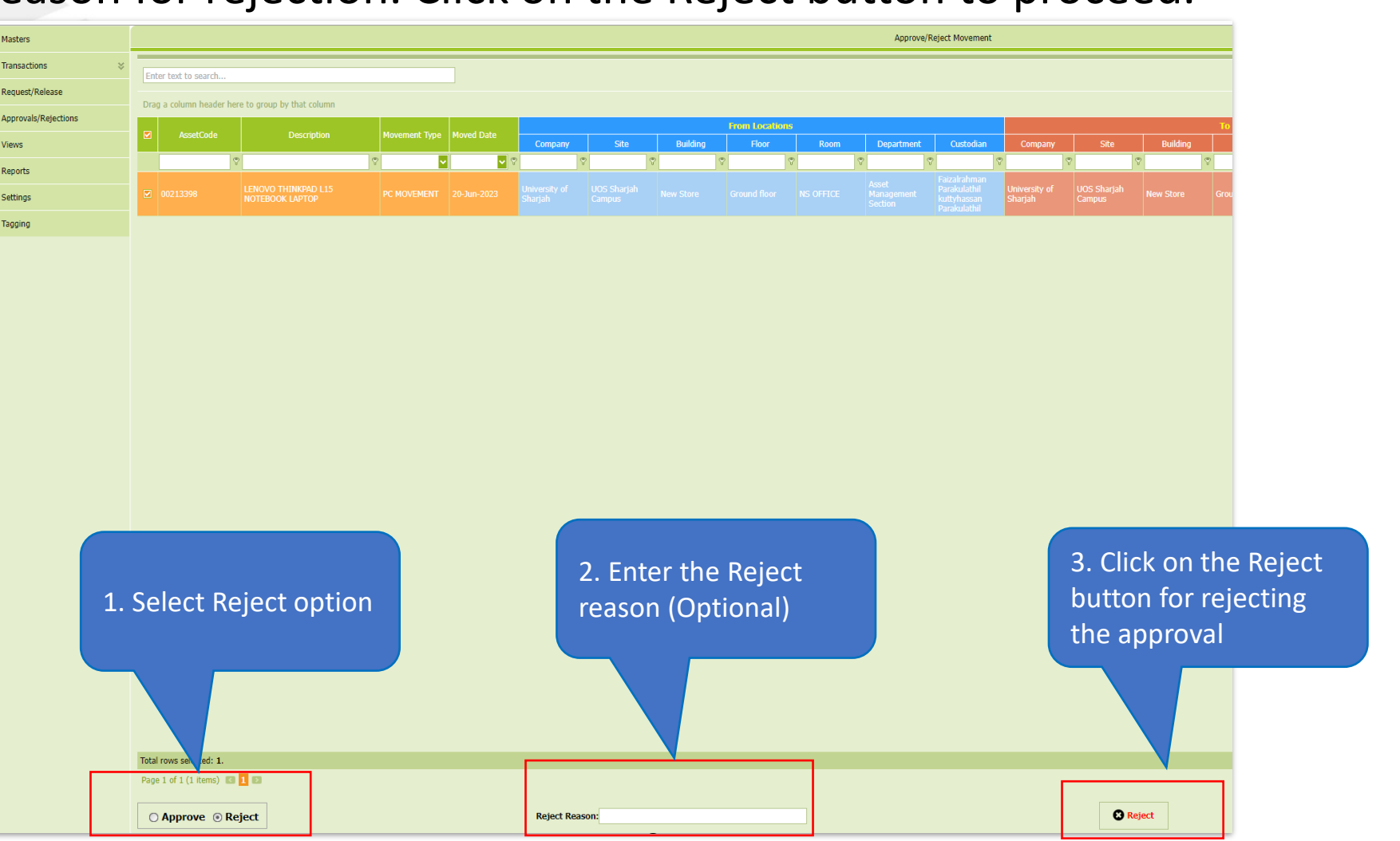

#### 10. Receiver - Assets Transfer Reject Success

 Upon successful reject, a 'Reject Success!!' popup message will appear, confirming that the process has been completed.

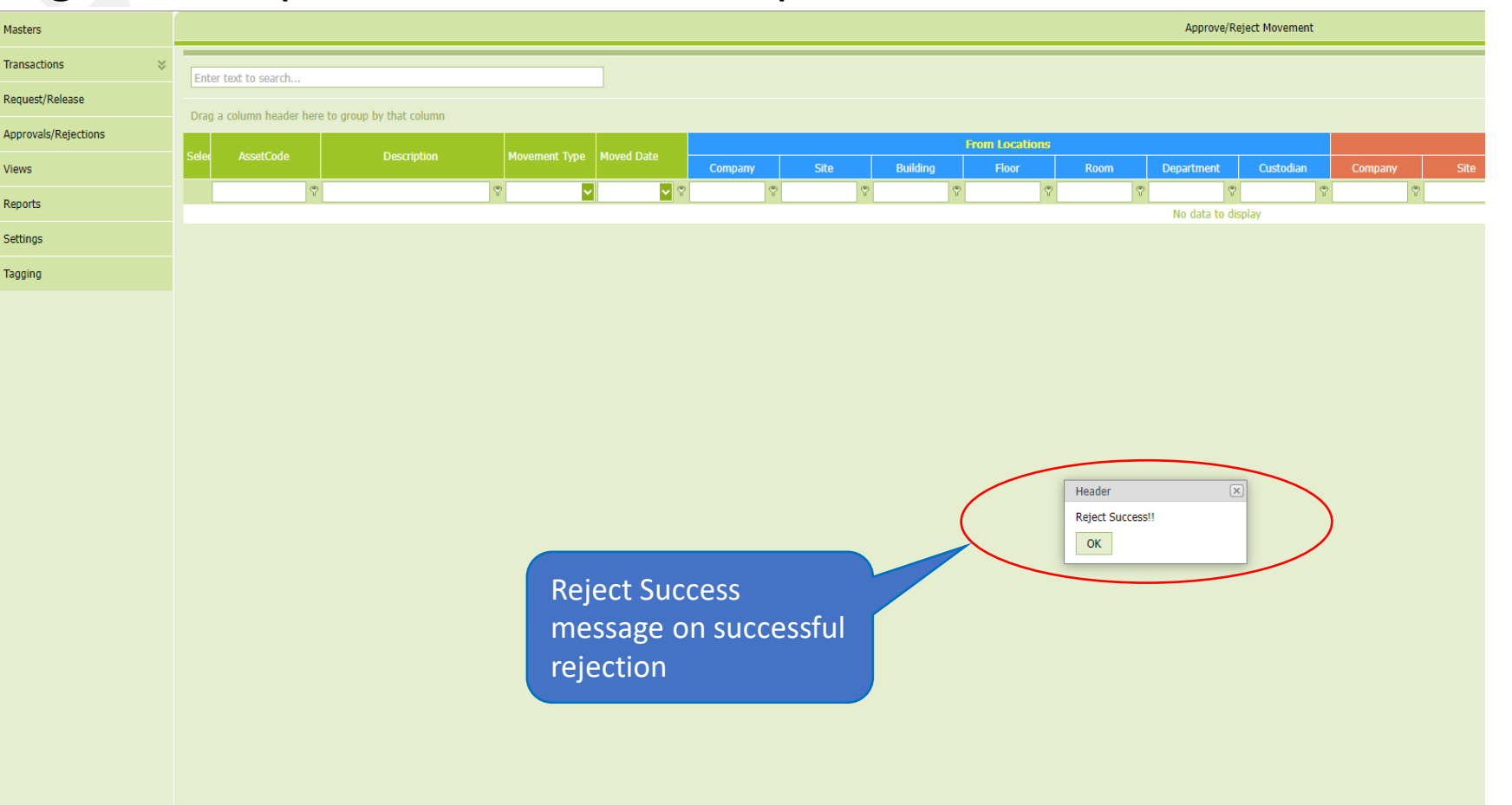

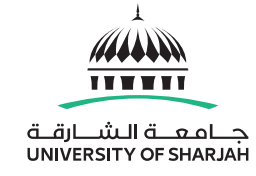

#### Notes

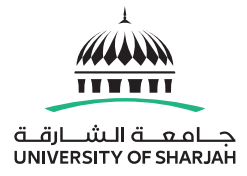

• In case of multiple assets intend to transfer, receiver can approve partially as well as reject partially according to his/her decision.

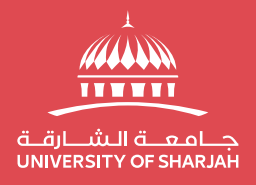

### Thank you!